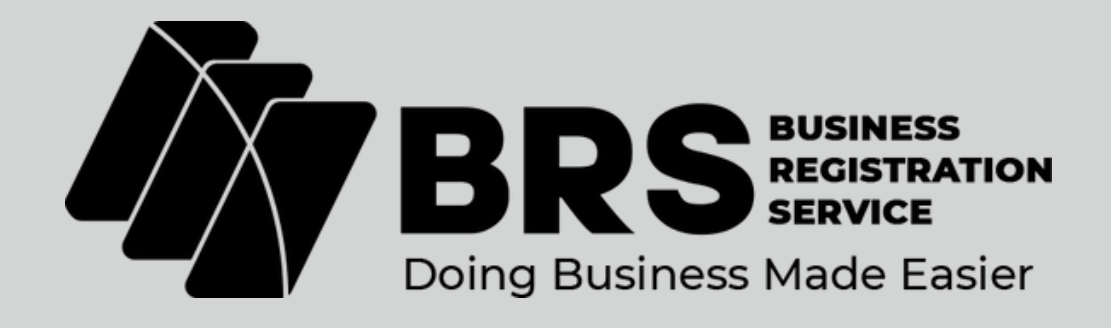

## How to Submit, Download & Access Certified Copy of Records

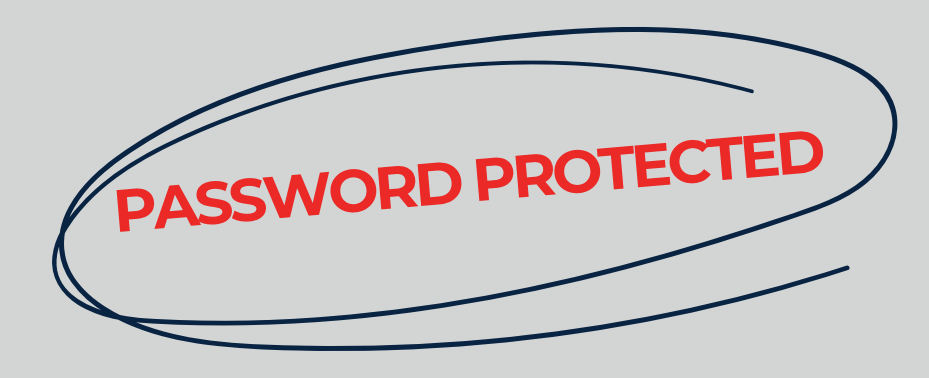

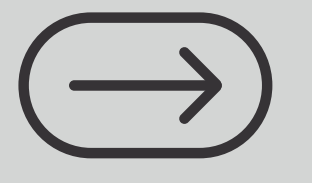

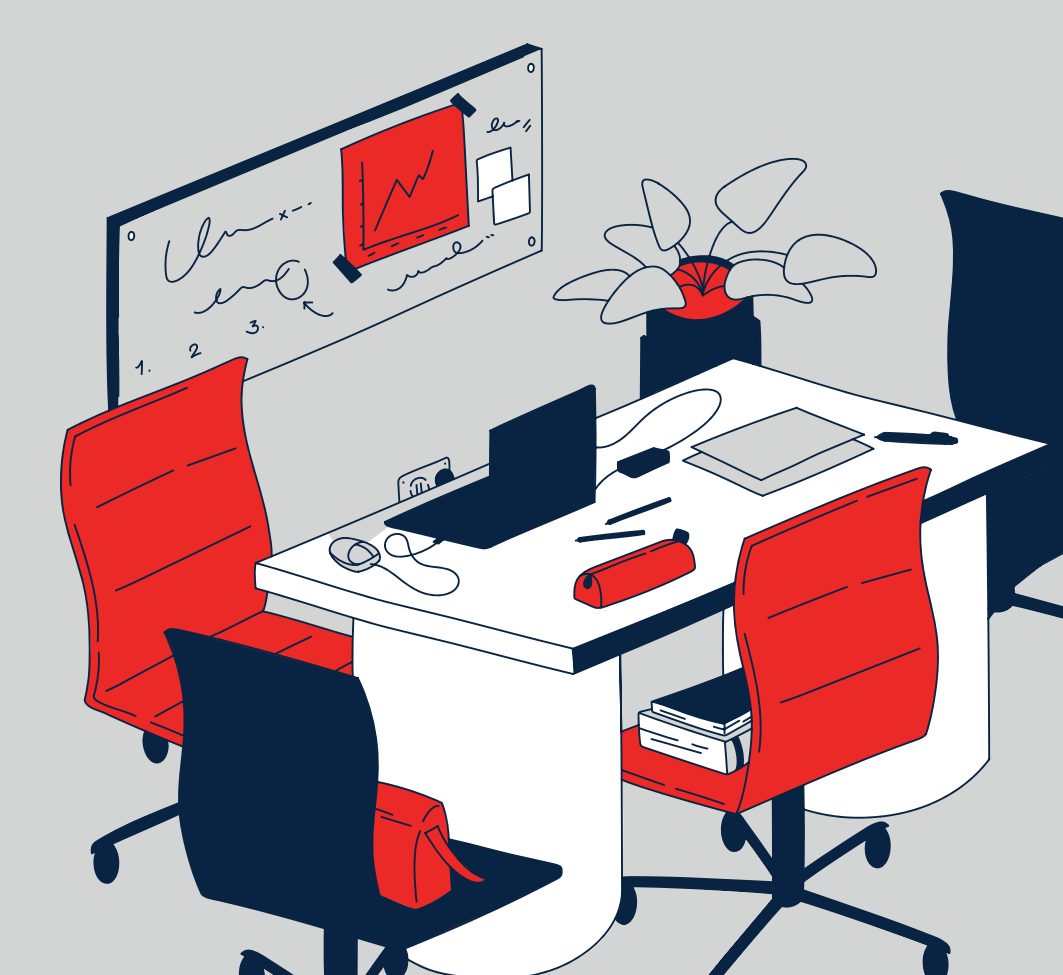

## Login brsv2.ecitizen.go.ke

## **Choose Companies Registry Services**

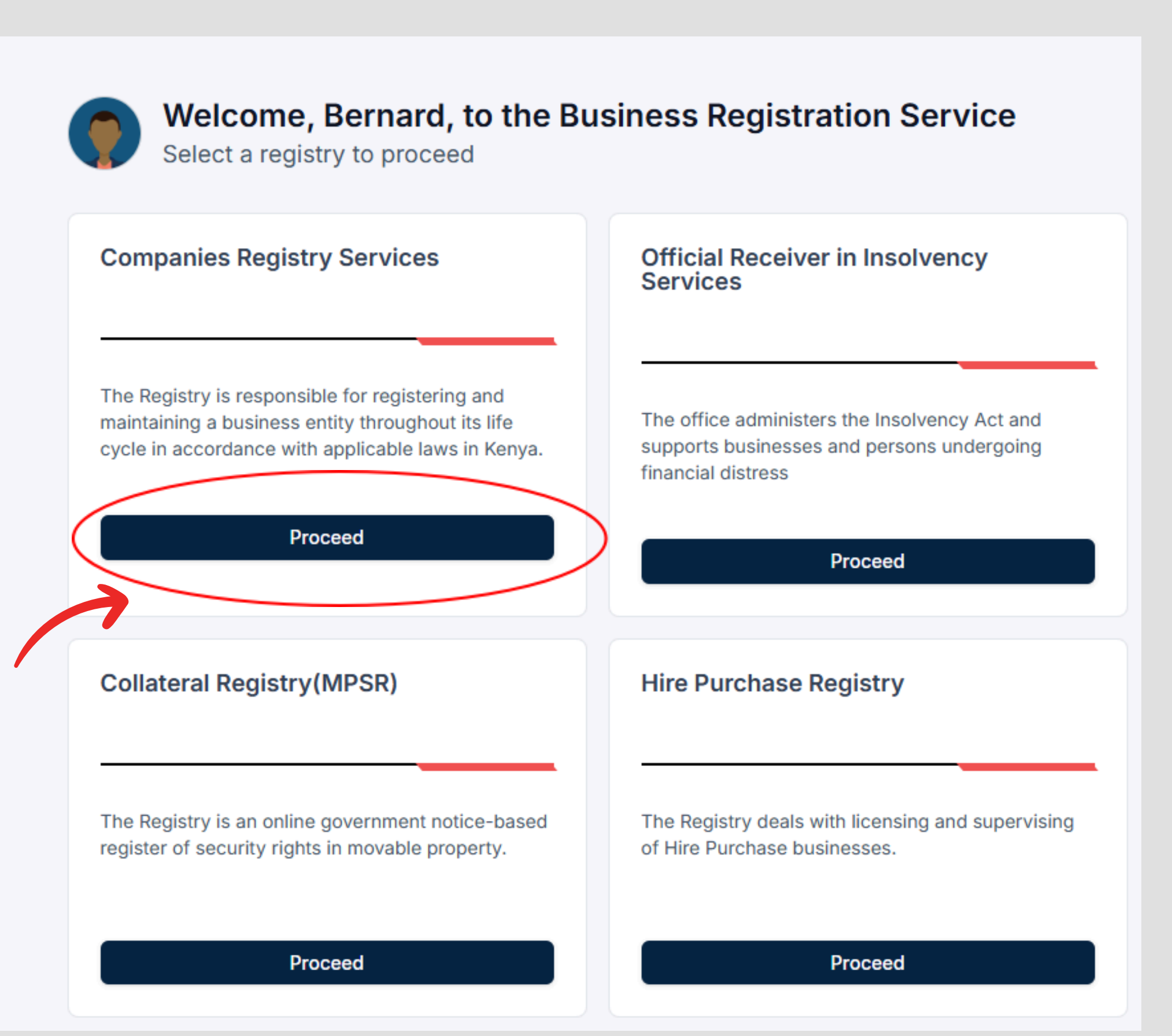

## 02

## Under services, select Certified Copy of Records

|                                                                                |                                                                                                    | (P)                                |
|--------------------------------------------------------------------------------|----------------------------------------------------------------------------------------------------|------------------------------------|
| Companies Registry Services 🗸                                                  |                                                                                                    | Last Login<br>Jun 17 2025 12:57 pm |
|                                                                                | Companies Registry Services<br>The Registry is responsible for registering and maintaining a business entity<br>throughout its life cycle in accordance with applicable laws in Kenya. |                                    |
| Home                                                                           | CITIZEN Make Application Businesses Corrections Application Transfers Application History                                                                                              |                                    |
| Company Secretary                                                              | Services<br>Register different types of entities and get access to copies of records for companies and businesses as an individual.<br>Q Search                                        |                                    |
| Need Help?                                                                     | Certified Copy Of Records Apply Change Of Registered Particulars Of Directors                                                                                                    | Apply                              |
| Business Registration Service<br>Customer Care                                 | Official Search (Lp/Llp) Apply Perusal                                                                                                    | Apply                              |
| +254 11 112 7000<br>Visit Us<br>17th Floor. 316 UpperHill Chambers.            | Private Limited Company Apply Public Limited Company                                                                                                    | Apply                              |
| 2nd Ngong Avenue, Nairobi, Kenya<br>P. O. Box 30404-00100<br>Our Working hours | Registration Of A Business Name Apply Registration Of A Company Limited By Guarantee                                                                                                   | e (Clg) Apply                      |
| 9:00am to 5:00pm,<br>Monday to Friday                                          | Registration Of A Foreign Company Registration Of A Limited Liability Partnerships                                                                                                    | Apply                              |
|                                                                                | Registration Of Limited Partnership Apply                                                                                                    |                                    |

Click apply to continue

#### Choose your search criteria. This may be the company name or registration number

|                                                                                                    |                                                                                                    |                     |                  |        | <b>P</b>                           |
|----------------------------------------------------------------------------------------------------|----------------------------------------------------------------------------------------------------|---------------------|------------------|--------|------------------------------------|
| Companies Registry Services 🗸 🗸                                                                                                    |                                                                                                    |                     |                  |        | Last Login<br>Jun 17 2025 12:57 pm |
| INDIVIDUAL ACCOUNT                                                                                                    | Certified Copy Of Recor                                                                                                    | rds                 |                  |        |                                    |
|                                                                                                    | Search                                                                                                    |                     | арр              | licant |                                    |
| Home     Authorized Person     Company Secretary     Business Registration Service                                                                                                    | Search Criteria * <ul> <li>Search by Entity Name</li> <li>Search by Entity Registration Number</li> </ul> Search by Name * |                     |                  |        |                                    |
|                                                                                                    | Webster Enterprises Limited                                                                                                | Registration Number | Type of Business | Status | Search<br>Selected                 |
| Need Help?<br>Business Registration Service<br>Customer Care<br>Call Us<br>+254 11 112 7000<br>Visit Us<br>17th Floor, 316 UpperHill Chambers,<br>2nd Ngong Avenue, Nairobi, Kenya<br>P. O. Box 30404-00100<br>Our Working hours<br>9:00am to 5:00pm,<br>Monday to Friday | R ENTERPRISES LIMITED                                                                                                    | CPR/201.            | private_limited  | active | 0                                  |

Once you search, the company will appear, click selected and choose the documents you require and provide a brief narration on the comment box provided as shown below

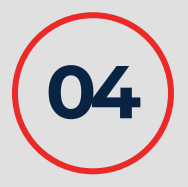

| TOUAL ACCOUNT | Certified Copy Of Reco                            | ords                                            |                       |        |          |
|---------------|---------------------------------------------------|-------------------------------------------------|-----------------------|--------|----------|
| B<br>Ciftizen |                                                   | all                                             |                       |        |          |
|               | SEARCH                                            |                                                 |                       |        |          |
| ne -          | Search Criteria *                                 |                                                 |                       |        |          |
|               | Coarch by Entity Name                             |                                                 |                       |        |          |
| Person        | Courts by Entity Residentian Number               |                                                 |                       |        |          |
| retary        | Search by Entry Registration Particle             |                                                 |                       |        |          |
| ervice        | Search by Name *                                  |                                                 |                       |        |          |
|               | Company/Business Name                             |                                                 |                       |        | Search   |
|               | Name                                              | Registration Number                             | Type of Business      | Status | Selected |
|               | ENTERPRISES LIMITED                               | CPI                                             | private_limited       | active | 0        |
|               |                                                   |                                                 |                       |        |          |
|               | Company required documents *                      |                                                 |                       |        |          |
|               | Certificate of Incorporation                      |                                                 |                       |        |          |
|               | Certificate of change of name                     |                                                 |                       |        |          |
|               | Memorandum and Articles of Association (C         | 3820                                            |                       |        |          |
| i Kenus       | Company registration Form / Particulars of D      | Directors (CR1)                                 |                       |        |          |
| , nenya       | Notice of Residential Address (CR8)               |                                                 |                       |        |          |
|               | Name search and reservation (CR14)                |                                                 |                       |        |          |
|               | Statement of nominal capital                      |                                                 |                       |        |          |
|               | Statement of increase in nominal canital          |                                                 |                       |        |          |
|               | Notice of increase in nominal capital             |                                                 |                       |        |          |
|               | Notice of increase in nominal capital             |                                                 |                       |        |          |
|               | Notice of appointment of directors (CRG)          | 100-101                                         |                       |        |          |
|               | Notice of change of director's particulars (C     | 87)                                             |                       |        |          |
|               | Notice of cessation of office directors (CR9)     | 1                                               |                       |        |          |
|               | Form of annual return (CR29)                      |                                                 |                       |        |          |
|               | Notice of appointment of secretary (CR10)         |                                                 |                       |        |          |
|               | Notice of change of secretary's particulars       | (C#11)                                          |                       |        |          |
|               | Notice of residential address or change           |                                                 |                       |        |          |
|               | Notice of change of name (CR15)                   |                                                 |                       |        |          |
|               | Notice of special/ordinary resolution (CR19)      |                                                 |                       |        |          |
|               | Return of allotment (CR20)                        |                                                 |                       |        |          |
|               | Other documents                                   |                                                 |                       |        |          |
|               | Briefly Describe The Documents To Be Certified    | : (i.e. Please issue me with certified copies o | FORM CR1, CR2, CR8) * |        |          |
|               | Bease issue the with a copy of Partiticate of its | normaration                                     |                       |        |          |
|               | mease issue me with a copy of Centricate of it    | ncorporation                                    |                       |        |          |
|               |                                                   |                                                 |                       |        |          |
|               |                                                   |                                                 |                       |        |          |
|               | Edit                                              |                                                 |                       |        |          |
|               |                                                   |                                                 |                       |        |          |
|               | APPLICANT                                         |                                                 |                       |        |          |
|               | Address *                                         | Posta                                           | Code *                |        |          |
|               | 72                                                | 002                                             | 00 - CITY SQUARE      |        |          |
|               | Edit                                              |                                                 |                       |        |          |
|               |                                                   |                                                 |                       |        |          |
|               | Submit                                            |                                                 |                       |        |          |

## Key in the applicant's information and click preview to confirm all the information is accurately captured.

| BRS BUSINESS REGISTRATION SERVICE                                                                            | 1                                                                       |                                                                               |
|----------------------------------------------------------------------------------------------------|-------------------------------------------------------------------------|-------------------------------------------------------------------------------|
| Companies Registry Services 🗸 🗸                                                                              |                                                                         | Last L<br>Jun 17 2025 12:57                                                   |
|                                                                                                    | Information     Changes you make will be saved as draft and will not re | flect in the application until you submit the form at the end                 |
|                                                                                                    | Certified Copy Of Records   CC-YMJ                                      | 1YW8B                                                                         |
| ∰ Home                                                                                                    | Certified Copy Of Records                                               |                                                                               |
| P. Authorized Person                                                                                         | search                                                                  | applicant                                                                     |
| Company Secretary                                                                                            | Applicant Disclaimer: Please ensure that below phone number and/or en   | nail address is correct and active as they will be used to send notifications |
| Need Help?                                                                                                   | Full Name *                                                             |                                                                               |
| Business Registration Service                                                                                | BI                                                                      |                                                                               |
| Customer Care<br>Call Us<br>+254 11 112 7000                                                                 | Phone Number * +25471                                                   | Email *                                                                       |
| Visit Us<br>17th Floor, 316 UpperHill Chambers,<br>2nd Ngong Avenue, Nairobi, Kenya<br>P. O. Box 30404-00100 | Address *                                                               | Postal Code * 00200 - CITY SQUARE                                             |
| Our Working hours<br>9:00am to 5:00pm,<br>Monday to Friday                                                   | Preview                                                                 |                                                                               |

#### Click submit and wait for your application to be assessed.

| UAL ACCOUNT                                                                                                    | č Cert                                                                                                    | ified Copy Of Record                                                                                                    | ds                  |                    |        |          |
|----------------------------------------------------------------------------------------------------|----------------------------------------------------------------------------------------------------|----------------------------------------------------------------------------------------------------|---------------------|--------------------|--------|----------|
| CITIZEN                                                                                                    |                                                                                                    |                                                                                                    | all                 |                    |        |          |
|                                                                                                    | SEARCH                                                                                                    |                                                                                                    |                     |                    |        |          |
| Home                                                                                                    | Search C                                                                                                    | riteria *                                                                                                    |                     |                    |        |          |
| Authorized Person                                                                                                    | O Searc                                                                                                    | h by Entity Name                                                                                                    |                     |                    |        |          |
| Company Secretary                                                                                                    | Searc                                                                                                    | h by Entity Registration Number                                                                                                    |                     |                    |        |          |
| Business Registration Service                                                                                                    | Search b                                                                                                    | y Name *                                                                                                    |                     |                    |        |          |
|                                                                                                    | Compa                                                                                                    | ny/Business Name                                                                                                    |                     |                    |        | Search   |
|                                                                                                    | Name                                                                                                    |                                                                                                    | Registration Number | Type of Business   | Status | Selected |
| ed Help?                                                                                                    |                                                                                                    | ENTERPRISES LIMITED                                                                                                    | CPR/                | private_limited    | active | 0        |
| Us<br>4 11 112 7000<br>: Us<br>Floor, 316 UpperHill Chambers,<br>Ngong Avenue, Nairobi, Kenya<br>Box 30404-00100<br>Working hours<br>kam to 5:00pm,<br>iday to Friday | Company<br>Certi<br>Mem<br>Com<br>Notic<br>Notic<br>Notic<br>Notic<br>Notic<br>Notic<br>Notic<br>Notic<br>Notic<br>Notic<br>Notic<br>Notic<br>Notic<br>Notic<br>Notic<br>Notic<br>Notic | required documents *<br>ficate of incorporation<br>ficate of change of name<br>orandum and Articles of Association (CR3)<br>pany registration Form / Particulars of Direc<br>te of Residential Address (CR8)<br>e search and reservation (CR14)<br>sment of nominal capital<br>e of annoil capital<br>e of appointment of directors (CR6)<br>te of change of director's particulars (CR7)<br>te of cansul return (CR29)<br>te of annual return (CR29)<br>te of change of secretary (CR10)<br>te of change of secretary's particulars (CR1<br>te of nange of secretary (CR10)<br>te of change of name (CR15)<br>te of special/ordinary resolution (CR19)<br>m of allotment (CR20)<br>r documents | tors (CR1)<br>1)    |                    |        |          |
|                                                                                                    | Please                                                                                                    | issue me with a copy of Certificate of Incor                                                                                                    | paration            |                    |        | h        |
|                                                                                                    | Address                                                                                                    | •                                                                                                    | Pos                 | tal Code *         |        |          |
|                                                                                                    | (3)                                                                                                    |                                                                                                    | 0                   | 0200 - CITY SQUARE |        |          |
|                                                                                                    |                                                                                                    |                                                                                                    |                     |                    |        |          |

You will receive SMS requesting you to login and pay the assessed requisite amount for the application to be processed. To locate the application made, check under "Applications History" and click on "Pay" to make payment.

**NB:** In the event the requested for documents are not available, you will first receive a correction indicating so. If the same application is resubmitted from corrections without amendments, the application will be rejected with "File cannot be found" message.

# Login brsv2.eCitizen.go.ke Choose Companies Registry Services Select Application History

|                                                                               |                                                                                                    | P.                                                     |
|-------------------------------------------------------------------------------|----------------------------------------------------------------------------------------------------|--------------------------------------------------------|
| Companies Registry Services 🗸 🗸                                               |                                                                                                    | Last Login<br>Jun 17 2025 12:57 pm                     |
| INDIVIDUAL ACCOUNT<br>Bernard Otiego                                          | Companies Registry Services<br>The Registry is responsible for registering and maintaining a business entity<br>throughout its life cycle in accordance with applicable laws in Kenya. |                                                        |
| CITIZEN                                                                       | Bernard Otiego<br>CITIZEN           Make Application         Businesses         Corrections         Application Transfer                                                               | Application History                                    |
| Authorized Person                                                             | Services<br>Register different types of entities and get access to copies of records for companies an                                                                                  | id businesses as an individual.                        |
| Need Help?                                                                    | Certified Copy Of Records Apply                                                                                                    | Change Of Registered Particulars Of Directors Apply    |
| Business Registration Service<br>Customer Care                                | Official Search (Lp/Llp)                                                                                                    | Perusal Apply                                          |
| Call Us<br>+254 11 112 7000<br>Visit Us<br>17th Eloor, 316 UpperHill Chambers | Private Limited Company Apply                                                                                                    | Public Limited Company Apply                           |
| 2nd Ngong Avenue, Nairobi, Kenya<br>P. O. Box 30404-00100                     | Registration Of A Business Name Apply                                                                                                    | Registration Of A Company Limited By Guarantee (Clg)   |
| 9:00am to 5:00pm,<br>Monday to Friday                                         | Registration Of A Foreign Company Apply                                                                                                    | Registration Of A Limited Liability Partnerships Apply |
|                                                                               | Registration Of Limited Partnership Apply                                                                                                    |                                                        |

#### Check the reference number of your application and click view as shown below;

|                                                                                     |                                                                                                    |                                               |                        | (P                                 |
|-------------------------------------------------------------------------------------|----------------------------------------------------------------------------------------------------|-----------------------------------------------|------------------------|------------------------------------|
| Companies Registry Services 🗸 🗸                                                     |                                                                                                    |                                               |                        | Last Login<br>Jun 17 2025 12:57 pm |
|                                                                                     | Companies Registry Servi<br>The Registry is responsible for registering and maintaining<br>throughout its life cycle in accordance with applicable law | CES<br>ng a business entity<br>ws in Kenya.   |                        |                                    |
| Home     Authorized Parson                                                          | CITIZEN<br>Make Application Businesses Correction                                                                                                    | ons Application Transfers Application History |                        |                                    |
| Company Secretary                                                                   | Applications View the status and progress of your application, and ac Q. Enter Application Number to Search                                            | cess the outputs from here.                   |                        | Q Search                           |
| Need Help?                                                                          | Application                                                                                                    | Status                                        | Submitted by           | coun                               |
| Business Registration Service                                                       | CC-C<br>Certified Copy Of Records                                                                                                    | • Draft                                       | Jun 18, 2025. 6:57 am  | View                               |
| Call Us<br>+254 11 112 7000                                                         | BN<br>Regisuation Of A Business Name                                                                                                    | Registered                                    | Nov U8, 2024. 9:28 am  | View                               |
| Visit Us<br>17th Floor, 316 UpperHill Chambers,<br>2nd Naong Avenue, Nairobi, Kenya | Certified Copy Of Records                                                                                                    | Approval                                      | Oct 08, 2024. 6:26 am  | View                               |
| P. O. Box 30404-00100<br>Our Working hours                                          | PRS:<br>Perusal                                                                                                    | Rejected: apply for an official search.       | Jul 06, 2023. 9:54 am  | View                               |
| 9:00am to 5:00pm,<br>Monday to Friday                                               | BN-:<br>Registration Of A Business Name                                                                                                    | • Draft                                       | Jun 22, 2023. 12:55 pm | View                               |
|                                                                                     | BN.<br>Registration Of A Rusioess Name                                                                                                    | • Draft                                       | Jun 20, 2023, 12:25 pm | View                               |

## You will find your certified document and click the download button.

| ustomer Details                        |                                  |                                    |                                      |   |
|----------------------------------------|----------------------------------|------------------------------------|--------------------------------------|---|
| R( Limited                             | Email                            | Phone                              |                                      |   |
| ownloads                               |                                  |                                    |                                      | 6 |
| Jun 2025                               | int will also be here            |                                    | $\subset$                            | φ |
| age Actions                            | ipt will also be here            |                                    |                                      |   |
|                                        |                                  |                                    |                                      |   |
| Details Comments Corrections Audit Tra | il Commands Stages Ledger Transf | ers Callbacks                      |                                      |   |
| pplication Summary                     |                                  |                                    |                                      |   |
| ervice<br>ertified copy of records     | Ref No.                          | Created On<br>May 12 2025 10:30 am | Submitted on<br>May 12 2025 10:31 am |   |
| ast Updated On                         | Stage                            | Created by                         |                                      |   |

NB: If you are submitting the Certified Copy to a Government institution or Financial Institution please ensure that you provide the password to access the document.

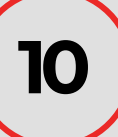

When you open the document, the forwarding letter as shown below will pop-up and you will be required to scan the QR Code that is password protected to access the certified document.

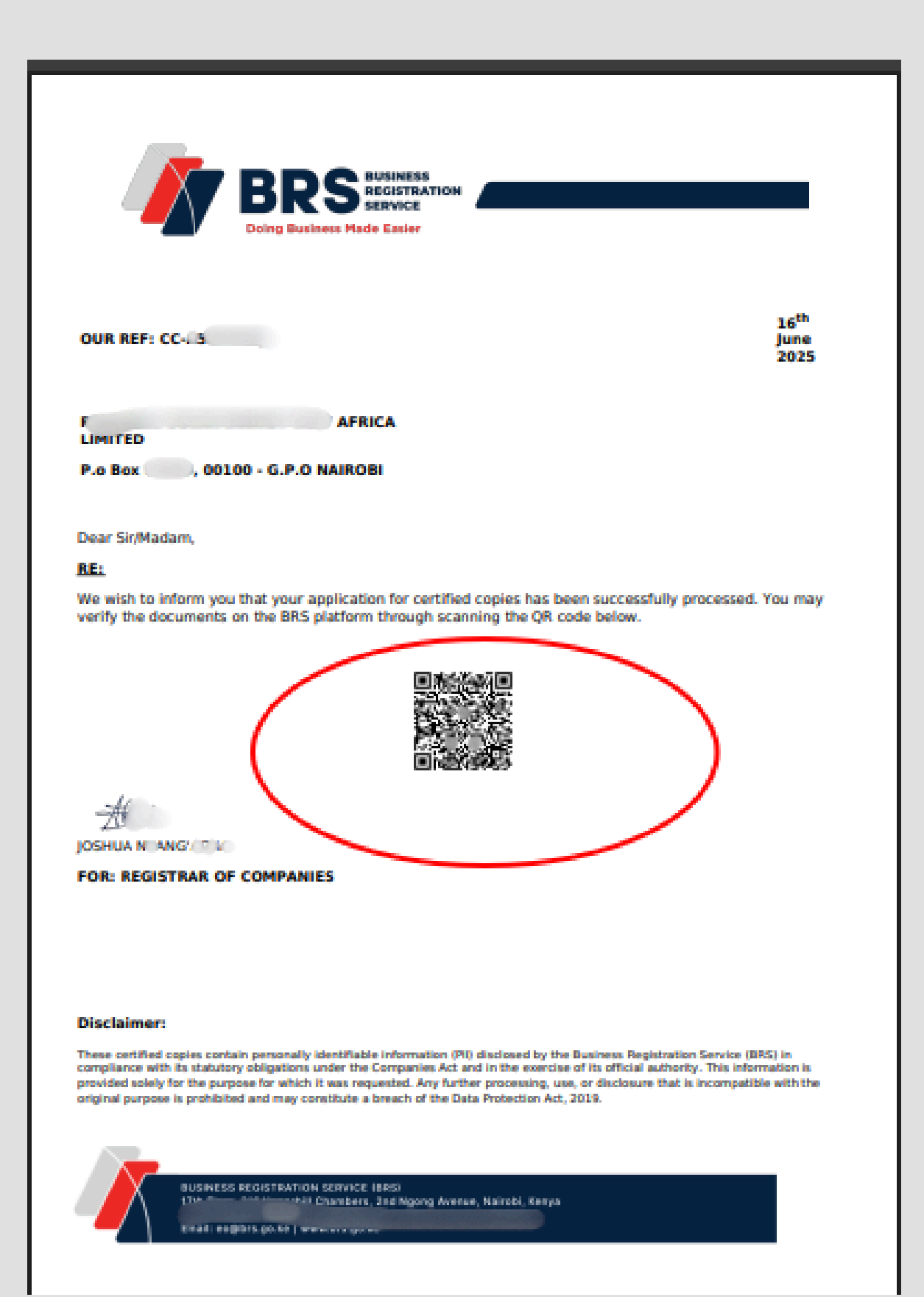

To get the password to access the document, please check the ID No on the receipt paid as shown below;

|                                                                                                    | REPUBLIC OF SENSA                                                                              |                                                                                                    |                 | BRS                               |
|----------------------------------------------------------------------------------------------------|------------------------------------------------------------------------------------------------|----------------------------------------------------------------------------------------------------|-----------------|-----------------------------------|
|                                                                                                    | APPLICATION NO:                                                                                | NJ F' GW                                                                                           | DATE:<br>3 June | 2025                              |
|                                                                                                    | REGISTRAR O<br>16TH FLOOR, 316<br>P. O. BOX 30404 -<br>Tel: +254 11 112<br>Website: https://bu | OF COMPANIES<br>UPPER HILL CHAMBERS,<br>00100 Nairobi ,Kenya<br>7000<br>rs.go.ke                   | CUSTON          |                                   |
|                                                                                                    |                                                                                                | RECEIPT PA                                                                                         | ND              |                                   |
|                                                                                                    | ID No: pro-jau, an<br>Name: Noce                                                               | LIMITED                                                                                            |                 | Email:<br>Tel:                    |
|                                                                                                    | Service Code                                                                                   | Service Description                                                                                |                 | KES                               |
|                                                                                                    | 1                                                                                              | Certified Copy                                                                                     |                 | 500.00                            |
| ur password to<br>ass the certified                                                                           |                                                                                                |                                                                                                    |                 |                                   |
| er password to<br>ess the certified<br>cument. Please                                                         | 2                                                                                              | Certified Copy                                                                                     |                 | 1000.00                           |
| ess the certified<br>cument. Please<br>are that you key                                                       | 2<br>3                                                                                         | Certified Copy<br>Certified Copy                                                                   |                 | 1000.00                           |
| er password to<br>ess the certified<br>cument. Please<br>ure that you key<br>e password as it                 | 2<br>3<br>4                                                                                    | Certified Copy Certified Copy E-citizen Access Fee                                                 |                 | 1000.00<br>500.00<br>50.0         |
| er password to<br>ess the certified<br>cument. Please<br>ure that you key<br>e password as it<br>ppears here. | 2 3 4                                                                                          | Certified Copy Certified Copy E-citizen Access Fee                                                 | Total KES       | 1000.00<br>500.00<br>50.0<br>2050 |
| ss the certified<br>ument. Please<br>re that you key<br>e password as it<br>opears here.                      | 2<br>3<br>4<br>NOTE This                                                                       | Certified Copy Certified Copy E-citizen Access Fee document is computer generated. It is a valid d | Total KES       | 1000.00<br>500.00<br>2050         |
| er password to<br>ess the certified<br>sument. Please<br>are that you key<br>e password as it<br>ppears here. | 2<br>3<br>4<br>NOTE This<br>BRS                                                                | Certified Copy Certified Copy E-citizen Access Fee document is computer generated. It is a valid d | Total KES       | 1000.00<br>500.00<br>50.0<br>2050 |